## Totaux et sous totaux

cterrier.com

## 1. ACTIVER L'AFFICHAGE DES TOTAUX ET SOUS TOTAUX

- Cliquer l'onglet : Données
- Trier les données de la liste (Cf. fiche-outil 20) de façon à regrouper les données sur lesquelles réaliser des sous totaux

|    | А       | В        | С         | D        |
|----|---------|----------|-----------|----------|
| 1  | mois    | Client   | CA        | Salariés |
| 2  | Janvier | Dupont   | 12 000 €  | 20       |
| 3  | Février | Dupont   | 12 000 €  | 20       |
| 4  | Janvier | Durant   | 250 000 € | 30       |
| 5  | Février | Durant   | 250 000 € | 30       |
| 6  | Janvier | Jourdain | 1 800 €   | 18       |
| 7  | Février | Jourdain | 1 800 €   | 18       |
| 8  | Janvier | Piloux   | 35 000 €  | 12       |
| 9  | Février | Piloux   | 35 000 €  | 12       |
| 10 | Janvier | Ribel    | 42 000 €  | 26       |
| 11 | Février | Ribel    | 42 000 €  | 26       |
| 12 | Janvier | Royer    | 33 000 €  | 35       |
| 13 | Février | Royer    | 33 000 €  | 35       |
|    |         |          |           |          |

Sous-tota

- Cliquer une cellule de la liste de données puis cliquer l'outil Este de la liste de données puis cliquer l'outil
- Zone : A chaque changement de : sélectionner le critère de regroupement des données pour le calcul des sous totaux
- Zone : Utiliser la fonction : sélectionner le type de calcul à réaliser
- Zone : Ajouter un sous total à : cliquer les cases des champs pour lesquels calculer un sous total

## - Cliquer : OK

| 123 |    | А       | В              | С         | D        |
|-----|----|---------|----------------|-----------|----------|
|     | 1  | mois    | Client         | CA        | Salariés |
| ГГ・ | 2  | Janvier | Dupont         | 12 000 €  | 20       |
| •   | 3  | Février | Dupont         | 12 000 €  | 20       |
| -   | 4  |         | Total Dupont   | 24 000 €  |          |
| ΙΓ· | 5  | Janvier | Durant         | 250 000 € | 30       |
| •   | 6  | Février | Durant         | 250 000 € | 30       |
| -   | 7  |         | Total Durant   | 500 000 € |          |
| ΙΓ· | 8  | Janvier | Jourdain       | 1 800 €   | 18       |
| · · | 9  | Février | Jourdain       | 1 800 €   | 18       |
|     | 10 |         | Total Jourdain | 3 600 €   |          |
| ΙΓ· | 11 | Janvier | Piloux         | 35 000 €  | 12       |
| •   | 12 | Février | Piloux         | 35 000 €  | 12       |
| Ē   | 13 |         | Total Piloux   | 70 000 €  |          |
| ΙΓ· | 14 | Janvier | Ribel          | 42 000 €  | 26       |
| •   | 15 | Février | Ribel          | 42 000 €  | 26       |
| Ē   | 16 |         | Total Ribel    | 84 000 €  |          |
| ΙΓ· | 17 | Janvier | Royer          | 33 000 €  | 35       |
| •   | 18 | Février | Royer          | 33 000 €  | 35       |
| Ē   | 19 |         | Total Royer    | 66 000 €  |          |
| -   | 20 |         | Total général  | 747 600 € |          |
|     | 21 |         |                |           |          |
|     | 22 |         |                |           |          |

## **2. DESACTIVER LE CALCUL DES SOUS TOTAUX**

- Cliquer une cellule de la liste de données
- Cliquer l'outil
- Cliquer le bouton : Supprimer tout

| Sous-total                          |
|-------------------------------------|
| À <u>c</u> haque changement de :    |
| Client                              |
| Utiliser la fonction :              |
| Somme 💌                             |
| Ajouter un sous-total à :           |
| Client                              |
| Salariés                            |
|                                     |
| Remplacer les sous-totaux existants |
| Saut de page entre les groupes      |
| Synthèse sous les données           |
| Supprimer tout OK Annuler           |

| À chaque chan                                                            | gement de :          |      |
|--------------------------------------------------------------------------|----------------------|------|
| Client                                                                   |                      | -    |
| Utiliser la fonct                                                        | ion :                |      |
| Somme                                                                    |                      | -    |
| Ajouter un sou                                                           | s-total à :          |      |
| <ul> <li>mois</li> <li>Client</li> <li>✓ CA</li> <li>Salariés</li> </ul> |                      | ^    |
|                                                                          |                      |      |
| Remplacer I                                                              | es sous-totaux exist | ants |
| 📃 Sau <u>t</u> de pag                                                    | ge entre les groupes |      |
| Synthèse s                                                               | ous les données      |      |
|                                                                          |                      |      |